## クレジットカード・インターネットバンキングによる納付手順

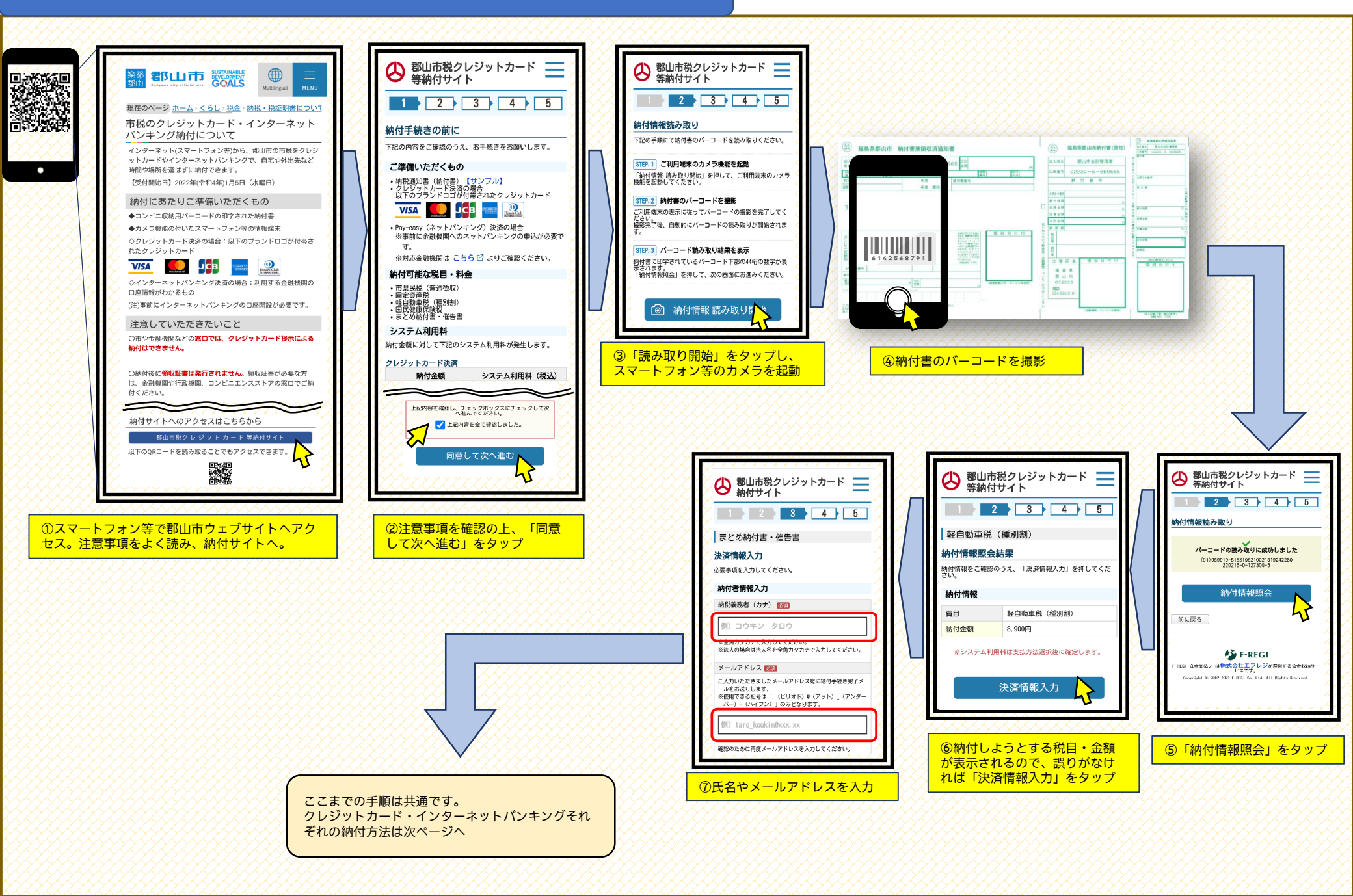

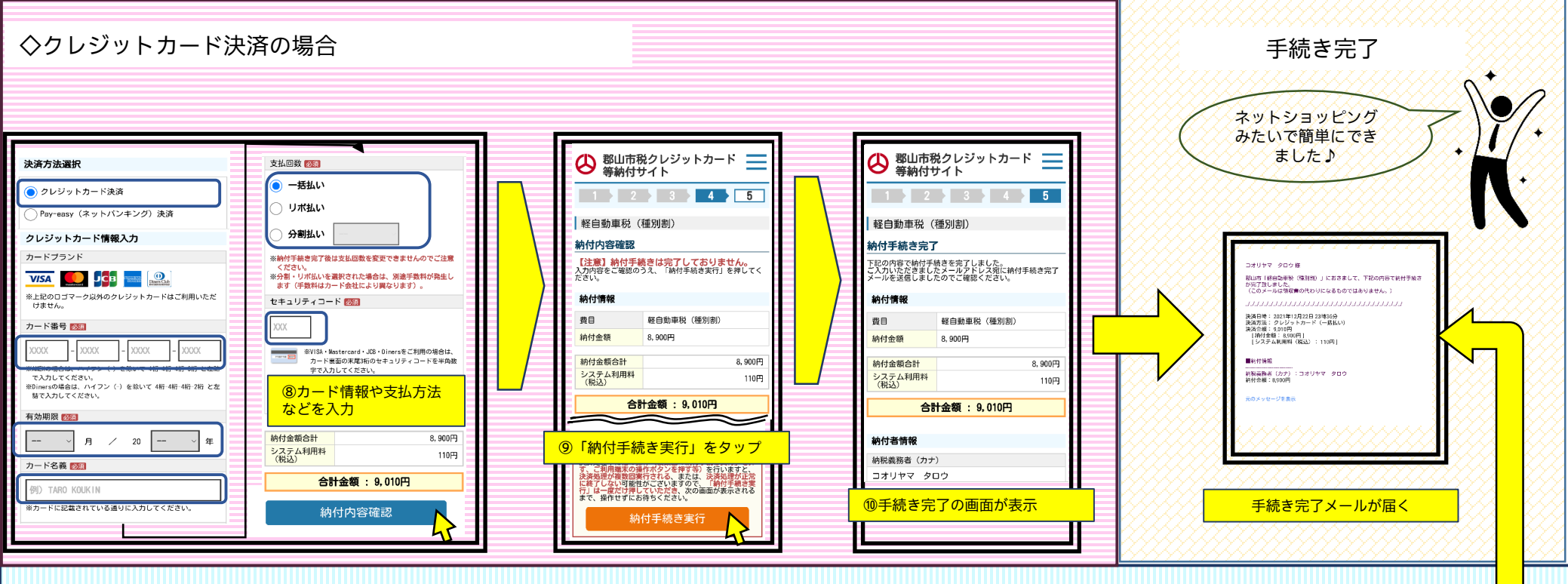

## ◇インターネットバンキング(ペイジー)決済の場合

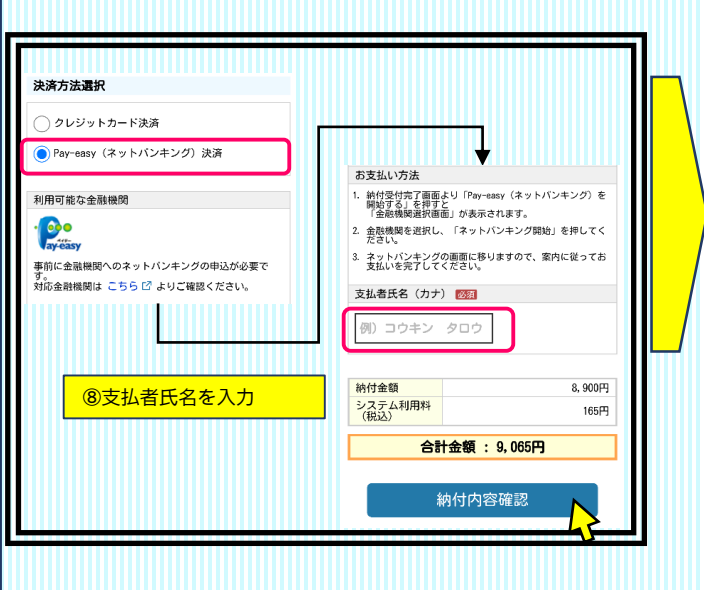

| ジェート ジェート  ジェート ジェー |                                                               |  |
|----------------------------------------------------------------------------------------------------|---------------------------------------------------------------|--|
| 2013年7月1日                                                                                                    |                                                               |  |
| 推日動単抗(催加制)                                                                                                    |                                                               |  |
| 約何內容確認                                                                                                    |                                                               |  |
| 【注意】まだ納作                                                                                                    | 【注意】まだ納付手続きは完了しておりませ<br>ん。                                    |  |
| 入力内容をご確認のい。                                                                                                    | 入力内容をご確認のうえ、「確定する」を押してください。                                   |  |
|                                                                                                    |                                                               |  |
| 4月1511月9912                                                                                                    |                                                               |  |
| 費目                                                                                                    | 軽自動車税(種別割)                                                    |  |
| 納付金額                                                                                                    | 8,900円                                                        |  |
| 納付金額合計                                                                                                    | 8, 900円                                                       |  |
| システム利用料                                                                                                    | 165円                                                          |  |
| (19635)                                                                                                    |                                                               |  |
| 승                                                                                                    | 合計金額 : 9,065円                                                 |  |
| 纳码证明本计 指索                                                                                                    | \$P\$1500世计 把空使用\$P\$1485000000000000000000000000000000000000 |  |
| 町10年前日は、1月月<br>会子したことが通知                                                                                                    | 型学工程にても満足なるとなった。<br>第二世にの「「「「「「「「」」」」<br>「「「」」」」              |  |
| ⑨「確定                                                                                                    | ⑨「確定する」をタップ                                                   |  |
|                                                                                                    | 確定する                                                          |  |
|                                                                                                    | V                                                             |  |

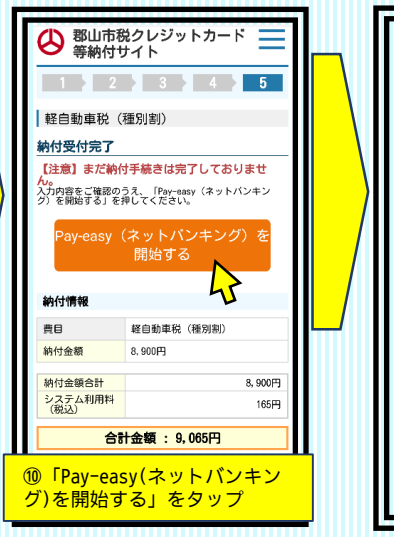

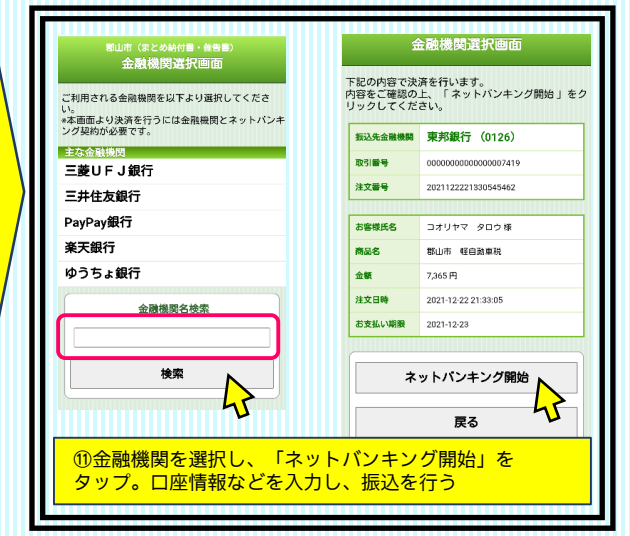